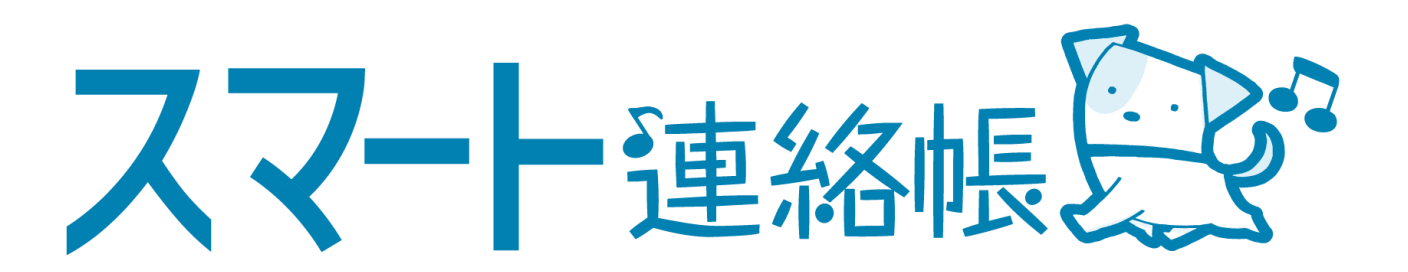

# 保護者様向け 登録手順・操作方法マニュアル

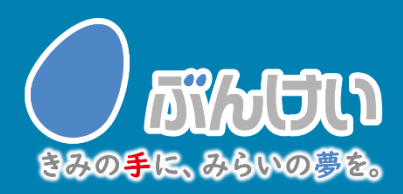

ver.4.2

アプリダウンロード

## <u>スマート連絡帳アプリをダウンロード</u>

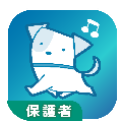

スマートフォンで以下の二次元バーコードを読み取るか、または、 AppStore, Google Playで「スマート連絡帳(保護者)」と検索して 「スマート連絡帳保護者アプリ」をダウンロードしてください。

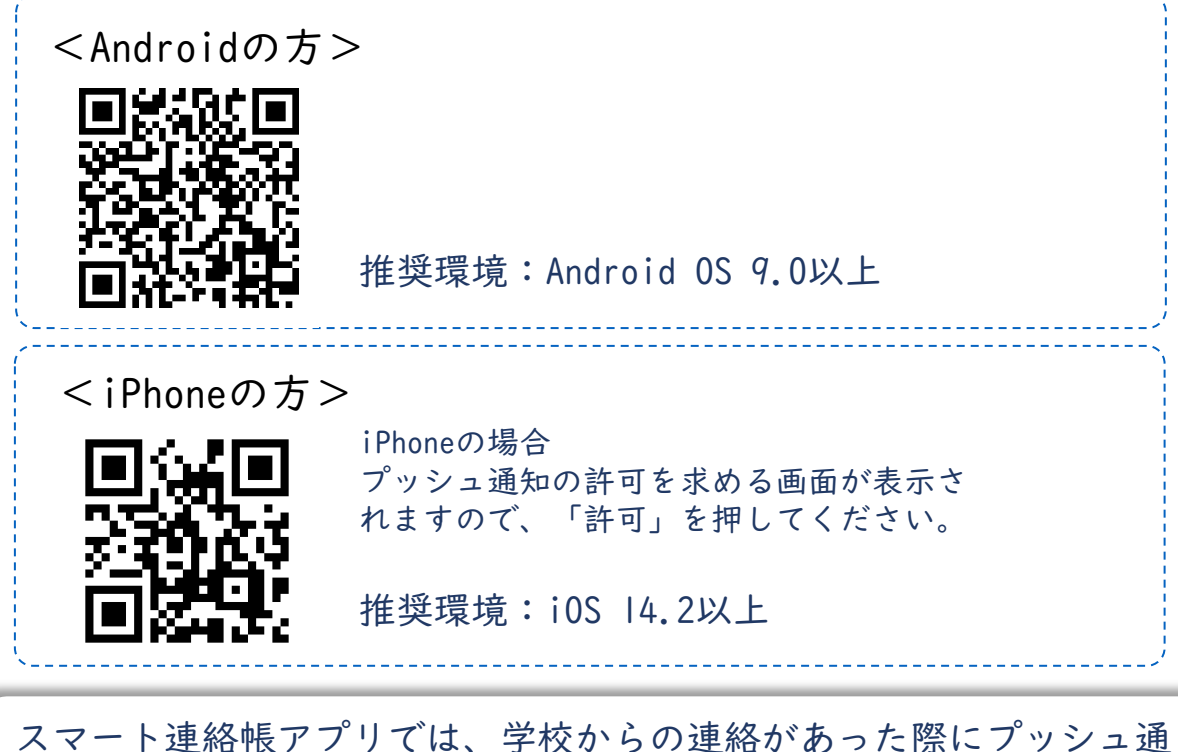

スマート連絡転アクリては、学校からの連絡があった際にクッシュ通知にてお知らせいたします。メール通知が不要の場合は、スマート連絡帳ログイン後のメニュー>設定>メール通知の設定>通知メールを 受け取らないと設定してください。

| 小デ校<br>MII音<br>ビデスト・                                                                                                    | 文演小学校                                                                         |
|----------------------------------------------------------------------------------------------------|-------------------------------------------------------------------------------|
| Image: Constraint of the second second s | メール通知の設定                                                                      |
| アンケート   設定   ログアウト                                                                                                    | 学校からの新着情報に関するお知らせを、保護者様が登録したメ<br>ールアドレスに送信します。<br>〇 通知メールを受け取る ® 通知メールを受け取らない |
| ×<br>77-L === 400 km (≥)?                                                                                                    | 設定する                                                                          |

スマート連絡帳はWEBブラウザでの操作も可能です。 WEBブラウザで初回登録 を行う場合は、P.6「新しく保護者登録される方(WEBブラウザ)」をご確認く ださい。 既に保護者登録されている方(兄弟姉妹追加)

① スマート連絡帳アプリを起動しログイン画面を開きます。

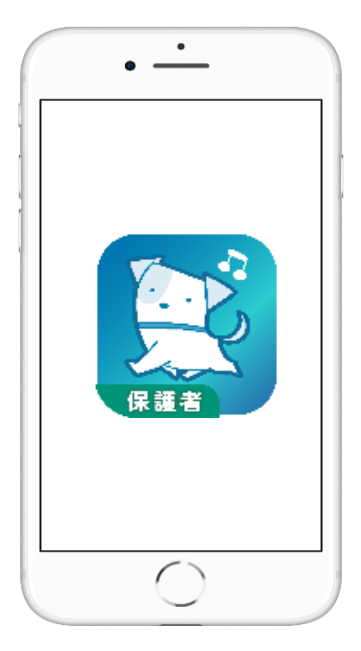

ログイン中の場合はメニューを開き、 「ログアウト」を選択します。

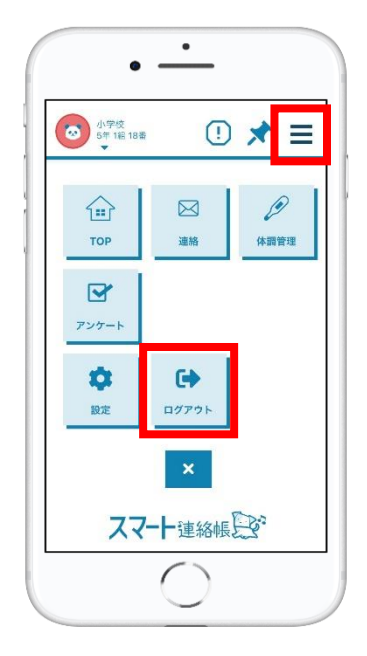

② アプリ初期設定画面を開きます。

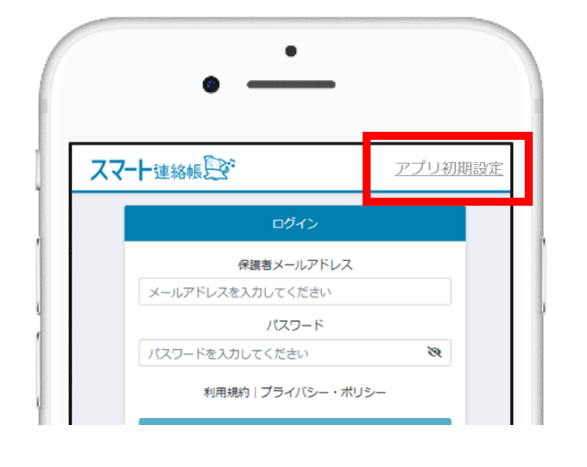

ログイン画面右上に表示されている 「アプリ初期設定」をタップします。

/!

②以降は次ページ「新しく保護者登録される方(アプリ)」①~⑤と 」同様の手順で登録を進めてください。

以下の手順においては注意が必要です。

- ・ 手順③で登録する「保護者メールアドレス」は、 | 人目で登録済 みのものを必ず入力してください。
- ・ 手順④で登録する「保護者パスワード」は、 | 人目で登録済みの ものを必ず入力してください。

# 新しく保護者登録される方(アプリ)

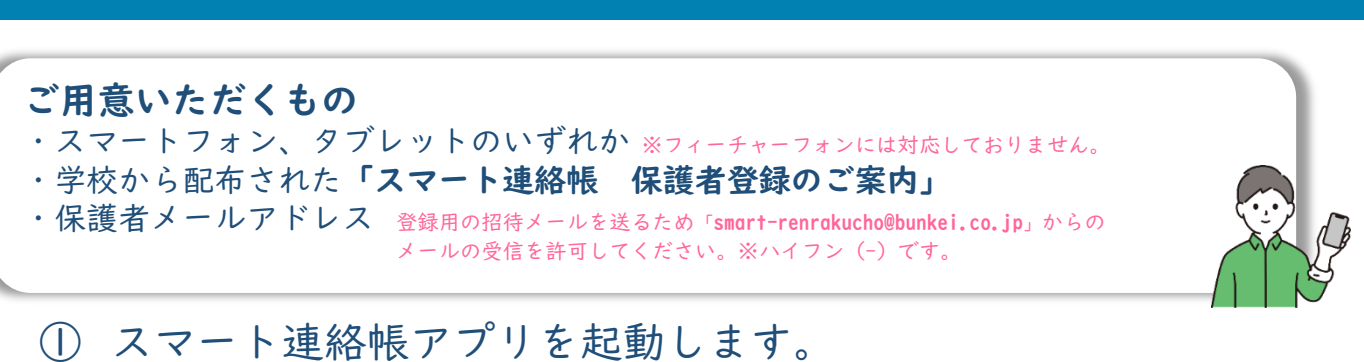

| 初期設定<br>スマート連絡帳保護者アプリをご利用<br>いただくために地区を設定します。<br>のスマート連絡帳を既にお使いの保護<br>者様は、こちらから地区コードを追加<br>してください。<br>地区コード<br>地区コード<br>地区コード                                         | 「保護者案内のQRコードを読み取る」<br>をタッチします。<br>学校から配布された<br>「スマート連絡帳登録の<br>ご案内」に記載されている、QRコード<br>を読み取ります。                                                                                                    |
|----------------------------------------------------------------------------------------------------|----------------------------------------------------------------------------------------------------|
| ※地区コードはスマート連絡帳のログイン画面に表示されています。       設定       〇初めてスマート連絡帳をご利用いただく保護者様は、学校から配布された保護者登録案内のQRコードをこちらから読み取ってください。       保護者案内のQRコードを読み取る       ※QRコードは(株)テンソーりエーノの登録瞭株です | <section-header><section-header><section-header><section-header><section-header><section-header><section-header><section-header><section-header><section-header><section-header><section-header><section-header><text><text></text></text></section-header></section-header></section-header></section-header></section-header></section-header></section-header></section-header></section-header></section-header></section-header></section-header></section-header> |

初回登録 Step 1/3 該当の児童生徒の情報を入力して「決定」ボ タンを押してください。 学校コード B1234567890 児童生徒ID smart-renraku001 初回登録用パスワード .....

QRコードを読み取ると、初回登録STEP1/3 が表示されます。

※地区コードは自動で設定されるため、設定不要です。

「スマート連絡帳 保護者登録のご案内」 に記載されている 「学校コード」 「児童生徒ID」 「児童生徒パスワード」 が入力されていることを確認し、 「決定」ボタンを押します。 ③ 初回登録STEP2/3にてお子様が在籍されている「学校名、学年・組・ 出席番号」が表示されます。間違いがないことを確認したら、「保 護者メールアドレス」と「確認のためもう一度入力」に利用したい メールアドレスを入力し、「送信する」をタッチします。

|                                   | 初回登録 Step 2/3                                      |
|-----------------------------------|----------------------------------------------------|
| 以下の児<br>す。<br>宜しけれ<br>カして「<br>さい。 | 童生徒の保護者として登録しま<br>ば、保護者メールアドレスを入<br>送信する」ボタンを押してくだ |
| ※兄弟姉妹<br>ールアドレ                    | の追加をする方は、すでに登録済みのメ<br>えを入力してください。                  |
|                                   | 小学校                                                |
|                                   | 保護者メールアドレス                                         |
| メール                               | アドレスを入力してください                                      |
|                                   | 確認のためもう一度入力                                        |
| メール                               | アドレスを入力してください                                      |
| 入力いただ<br>記載したメ                    | いたメールアドレス宛に、登録用URLを<br>ニールを送信します。                  |
|                                   | 送信する                                               |
|                                   | 更ろ                                                 |

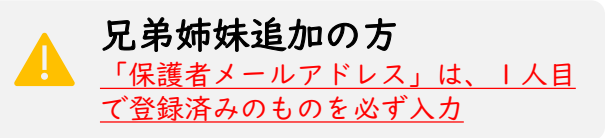

④ 入力したメールアドレス(手順③で登録した「保護者メールアドレス」)宛に、登録用URLが記載されたメールが届きます。メールに記載のURLにアクセスし、「保護者パスワード」「確認のためもう一度入力」を入力し、「上記に同意して登録」をタッチすると、登録完了となります。

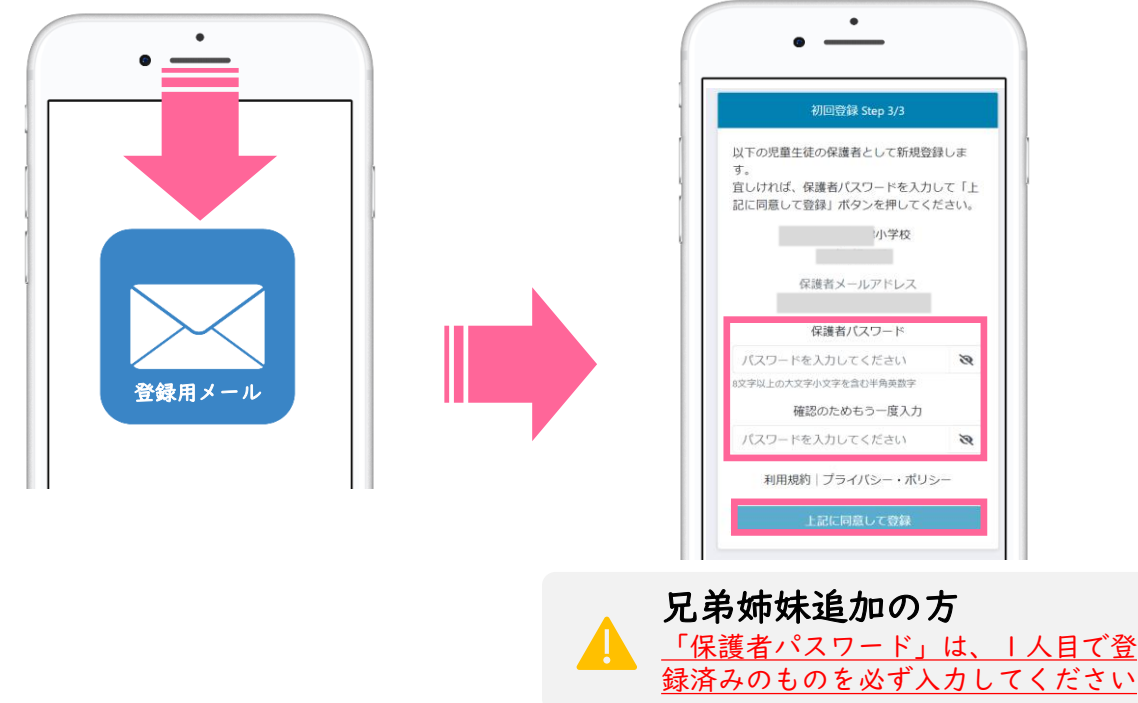

⑤ 登録が完了しましたら、再度アプリを開き「保護者メールアドレス」と、手順④で登録した「保護者パスワード」でログインすることができることを確認してください。

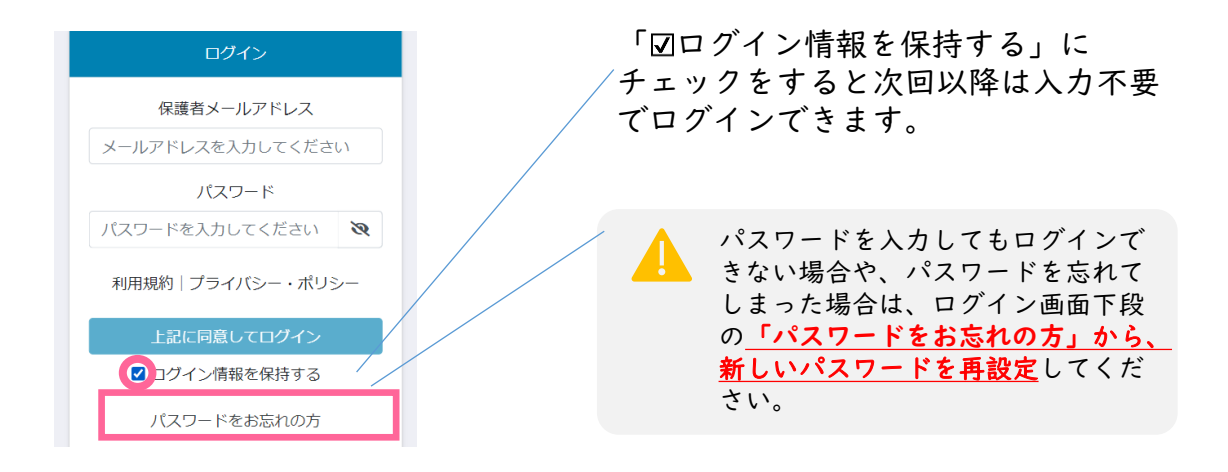

<u>児童生徒|名に対して最大4名まで、保護者様を登録可能</u>です。

## **兄弟姉妹がいる家庭の場合は、以下の方法で切替することができます。**

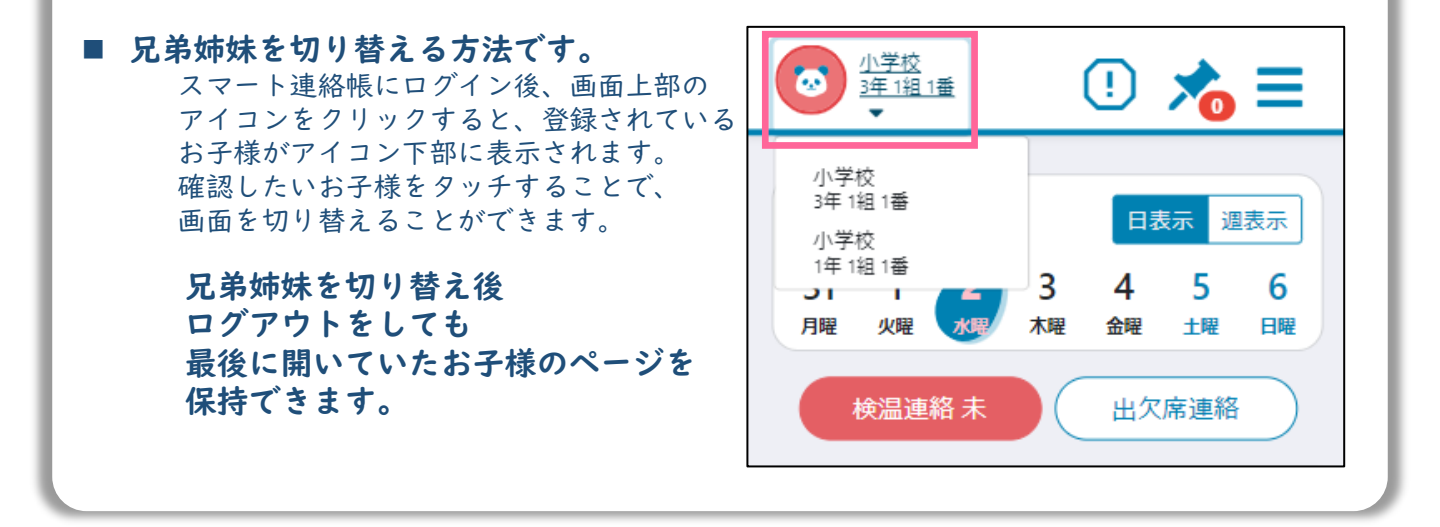

# 新しく保護者登録される方(WEBブラウザ)

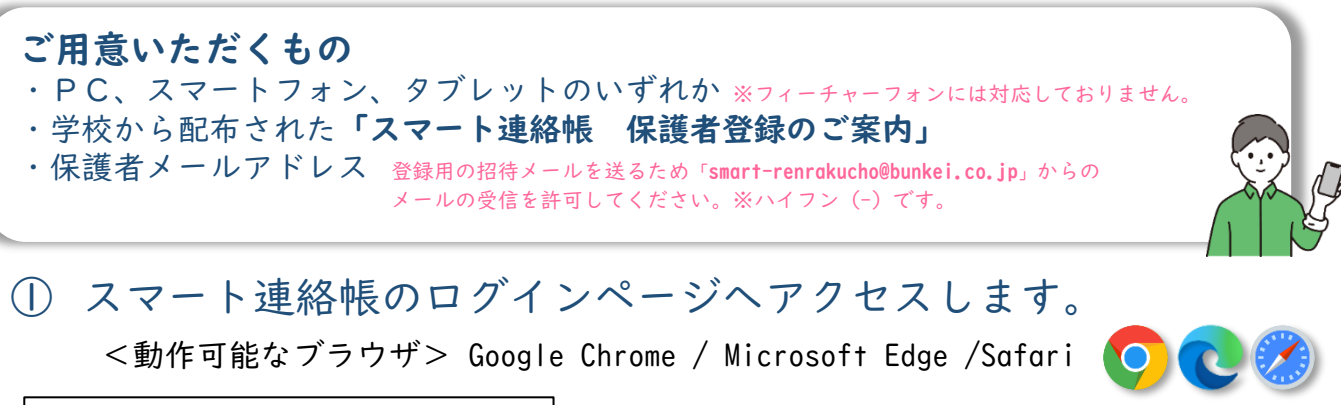

| 6                                                                                                    | スマート連絡帳 保護者登録のご案内                                                                                                  |
|----------------------------------------------------------------------------------------------------|----------------------------------------------------------------------------------------------------|
| 揮音                                                                                                    |                                                                                                    |
| 府中市立〇〇小学                                                                                                    | 校では、学校と保護希償の通絡を円滑に行うため、株式会社文演堂の提供「ス                                                                                |
| マート連絡毎日と                                                                                                    | いちの・ブラブリんしなっいた道() さんじきさ へきき) オは 下部大型た                                                                              |
| and the second second sec | ハンシアンシンシン ニンゴムの会いたくならなる。 いちまたくは、 しかいのの                                                                             |
| ご筆聴いただき、                                                                                                    | (1) アエンジングリーンコンを与べたております。 とままたでは、下島の後を<br>保護者様のご登録をお願い申し上げます。                                                      |
| ど確認いただき、                                                                                                    | (1)11)11)1111122000人にております。 こまましては、下記パロと<br>保護者様のご登録をお願い申し上げます。<br>敬具                                              |
| ご筆聴いただき、                                                                                                    | いフィンフラフランシュンターをもんしております。 こまましては、「私人など<br>保護者様のご登録をお願い申し上げます。<br>敬具                                                 |
| ご確認いただき。<br>ログインURL                                                                                                    | (リアエノ) アラリーノスクを告入しております。<br>20歳を後のご登場をお聞い中し上げます。<br>取具<br>https://                                                 |
| ご確認いただみ、<br>ログインURL<br>FIX:1-1                                                                                                    | (リンテンジリーンコンを与べてくおうます。シスましては、「おハると<br>保護者様のご登録をお願いゆし上げます。<br>数具<br>https://<br>メロロロロロロロロロロロロロロロロロロロロロロロロロロロロロロロロロロロ |
| ご確認いただき、<br>ログインURL<br>FRAI                                                                                                    | (1) / / / / / / / / / / / / / / / / / / /                                                                          |
| ご確認いただき、<br>ログインURL<br><del>FIGITIN</del><br>児童生徒名<br>児童生徒印                                                                                                    | (1) / 2) / 2 / 2 / 2 / 2 / 2 / 2 / 2 / 2 /                                                                         |

学校から配布されている 「スマート連絡帳 保護者登録のご案内」 に記載されている「ログインURL」に上記の <動作可能なブラウザ>でアクセスします。

②「初めての方/兄弟姉妹を追加する方はこちら」を押します。

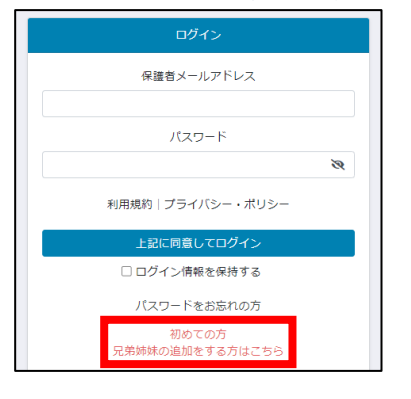

ログイン画面下段の「初めての方 兄弟姉妹 を追加する方はこちら」を選択します。

③ 初回登録STEP1/3 案内用紙に記載されている内容を入力します。

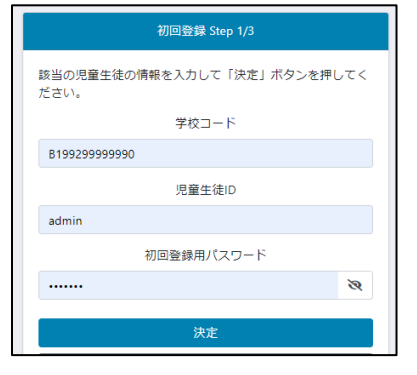

「スマート連絡帳 保護者登録のご案内」 に記載されている 「学校コード」 「児童生徒ID」 「児童生徒パスワード」 を入力し、「決定」ボタンを押します。

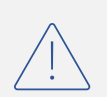

③以降はP.4「新しく保護者登録される方(アプリ)」③~⑤と同様の 手順で登録を進めてください。

# 登録用メールが届かない/QRコードがカメラで読み取れない

### 登録用メールが届かない場合は、以下の内容を確認してください。

迷惑メールフォルダやゴミ箱に振り分けられていませんか? お使いのメールサービスによっては、アドレス帳に登録のないメールアドレスや、 見慣れないドメイン(メールアドレスの@より後ろの部分)を、迷惑メールとして判定し、 迷惑メールフォルダやゴミ箱に自動で振り分けている場合がありますので、 迷惑メールフォルダや、ゴミ箱を確認してください。

#### ■ 受信拒否設定を行っていませんか?

ドメイン指定受信を設定している場合は、「@bunkei.co.jp」を受信許可にして、 再度手順②から順に、お試しください。

#### ■ URL付きメールの受信拒否を設定していませんか?

URL付きメールの受信を拒否している場合は、許可する設定に変更して、再度手順②から順に、 お試しください。

#### ■ 登録したメールアドレスの入力を間違えていませんか?

すべて半角で入力しているか、 前後に余分なスペースなどが含まれていないかをご確認ください。 記号や@マークが全角になっている場合があります。再度手順②から登録を行なってください。

### QRコードがカメラで読み取れない場合は、以下の手順をお試しください。

①保護者案内に記載されているログインURLをウェブで開きます。

②ログイン画面下段の「初めての方 兄弟姉妹を追加する方はこちら」を選択します。 ③「スマート連絡帳 保護者登録のご案内」に記載されている「学校コード」 「児童 生徒ID」「児童生徒パスワード」の以上3点を入力し、「決定」ボタンを押します。

配布された登録用紙 スマート連絡帳 ログインUR A1111111111111 該当の児童生徒の情報を入力して「決定」ボタ 見童生徒名 ンを押してください。 ΑΑΑΑΑΑΑΑ 尼童生徒ID 学校コード 学校コード XXXXXXXX 学校コードを入力してください ご登録方法 児童生徒ID インターネット接続環境にあるスマートフォン、タブレット、PCのいずれかを用意する。 児童生徒ID 児童生徒IDを入力してください ② 下記QRコードを読み取り、初回登録STEP1/3に進みます。学校コード、児童生徒ID、児童生 徒パスワードが入力されている状態を確認し、「決定」をタップします。 児童生徒パスワード <動作可能なブラウザ> バスワードを入力してください 児童生徒パスワード Google Chrome、Microsoft Edge、Safari(Internet Explorerは非対応) ③ STEP2/3にてメールアドレスを登録、STEP3/3にてパスワードを設定してください ※ ORコードを読み取れない方は、ログインURLをブラウザへ直接入力して開きます。ログイン画面下段 にある「初めての方/兄弟姉妹の追加をする方はこちら」をタップし、 「学校コード」「児童生徒ID」 「児童生徒パスワード」を入力してください。英語はすべて半角です。大文字小文字にご注意くださ 「学校コード」「児童生徒ID」「児童生徒パスワード」は、 すべて半角でご入力ください。

④初回登録STEP2/3以降の手順を実施します。

⑤登録完了後アプリを立ち上げ、「地区コード」を入力し、ログインをしてください。 ※地区コードは、スマート連絡帳ログイン画面の下部に表示されている6ケタの数字のコードです。 設定にて、パスワードを変更する。

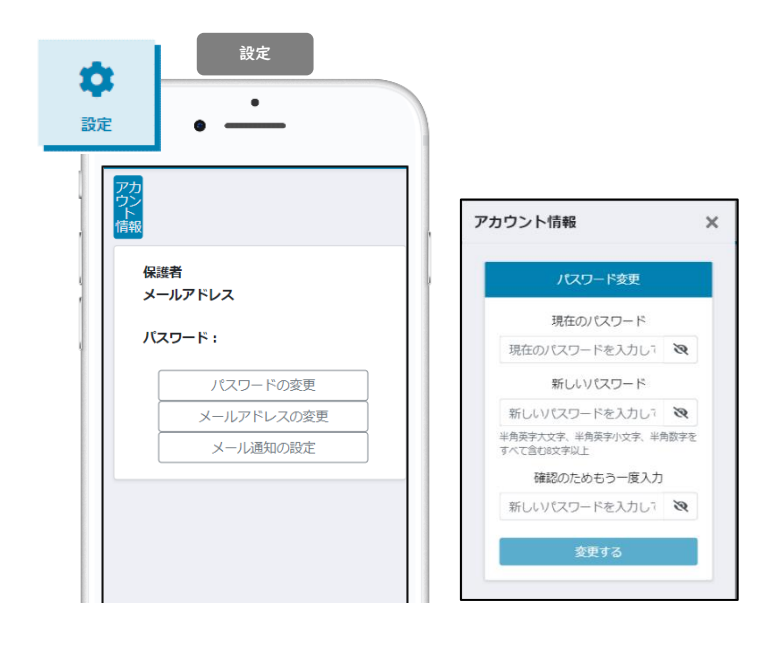

☰→ 👷 メニュー「設定」

設定>「パスワードの変更」をクリック。

現在のパスワードと 新しいパスワードを入力し、

「変更する」をクリックで変更完了です。

#### ② メールアドレスを変更する。

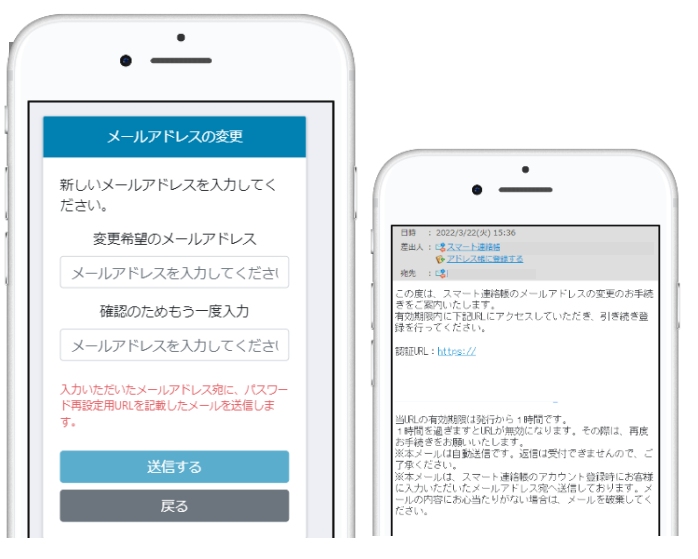

設定>「メールアドレスの変更」をクリッ ク。

変更希望のメールアドレスを入力し、 「送信する」ボタンを押してください。

入力されたメールアドレス宛に、 認証用のURLが送信されます。

URLをクリックして認証すると メールアドレスの変更が完了となります。

### ③ メール通知の設定を変更する。

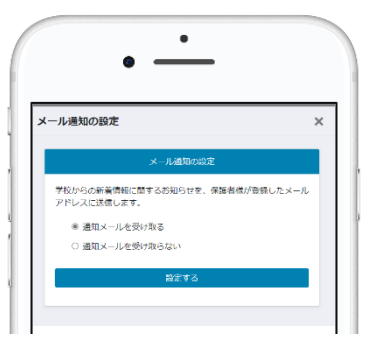

設定>「メール通知の設定」をクリック。

学校からの新着情報(連絡、アンケートといった送信と、出欠席の連絡の返信)に関するお知らせの通知のON/OFFが設定できます。

※機能ごとに設定の変更はできません。 すべての通知を受け取るか、受け取らない かの設定しかできません。